# Введение

- В данном документе описаны порядок действий и меры предосторожности, которым необходимо следовать при обновлении микропрограммы ресивера NAVIGATION/MULTIMEDIA 2011.
- Если во время обновления микропрограммы происходит ошибка, ресивер NAVIGATION/MULTIMEDIA 2011 может выйти из строя.
  Внимательно изучите порядок действий и меры предосторожности перед тем, как выполнять обновление микропрограммы.

## Модели, подлежащие обновлению

Данное устройство для обновления можно использовать для обновления программ следующих моделей.

| DNX7180   | DNX7280BT | DNX7380BT | DNX7380BTM |
|-----------|-----------|-----------|------------|
| DNX7480BT | DNX6980   | DNX6180   | DNX6040EX  |
| DNX6480BT | DNX5180   | DNX5280BT | DNX5380    |
| DNX5380BT | DNX5380M  | DNX5580BT | DNX4280BT  |
|           |           |           |            |

## Программы, подлежащие обновлению

Данное устройство для обновления можно использовать для обновления следующей версии программы:

Для версии 1.6.0 или более ранней

Чтобы узнать версию микропрограммы Ver 1.6.0 или более ранней, обратитесь к нижеследующему разделу "Проверка версии

программы" и определите версию микропрограммы.

Используя данное устройство для обновления, микропрограмма обновится до версии "Ver. 1.7.0".

# Создание средства обновления

Создание средства обновления на вашем ПК.

#### 1. Загрузите файл обновления с сайта.

- 2. Разархивируйте файл.
- 3. Скопируйте разархивированный файл в верхний уровень иерархии на модуле памяти USB.

- Рекомендуется использовать память USB в качестве средства обновления.
- Можно также скопировать программу обновления на устройство, содержащее аудиофайлы, и обновить микропрограмму с него.
- Обновление нельзя будет выполнить, если программа обновления скопирована внутрь какой-либо папки.
- Если название файла программы обновления изменено, обновление выполнить невозможно.

## Проверка версии программы

1. Нажмите значок [Setup (HACT)], чтобы отобразить на экране Меню настройки.

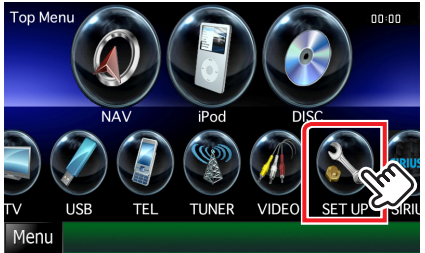

2. Нажмите [Software (Программа)], и на дисплее появится экран Программной информации.

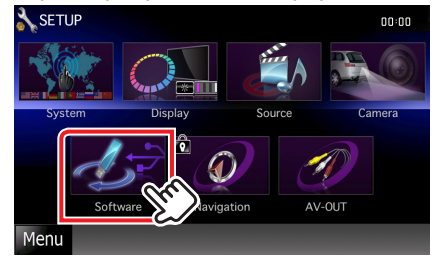

3. Проверьте версию.

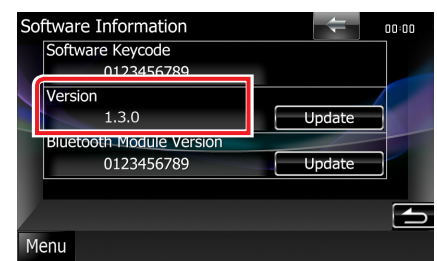

## Обновление программы

- 1. Подключите модуль памяти USB.
- 2. Если выполняется воспроизведение аудиофайла или отображается "No Media File" (Нет файла мультимедиа), нажмите кнопку [MENU] и выберите "STANDBY" (Режим ожидания).
- 3. Нажмите значок [Setup (HACT)], чтобы отобразить на экране Меню настройки.
- 4. Нажмите [Software (Программа)], и на дисплее появится экран Программной информации.
- 5. Нажмите [Update (Обновление)], чтобы начать обновление. (Занимает около 3 минут.)

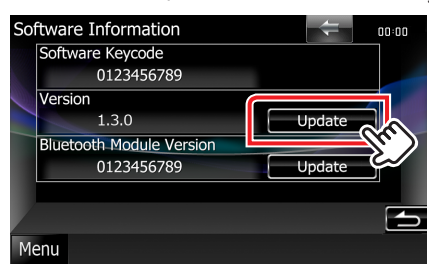

Осторожно: Экран может погаснуть на несколько секунд.

Не отключайте модуль памяти USB и не выключайте питание устройства в процессе обновления.

- 6. Экраны перезагрузки системы и обновления программного обеспечения
- После отображения экрана "Update Completed" (Обновление завершено) удалите модуль памяти USB и перезапустите устройство.
- Смотрите раздел "Проверка версии программы" для получения информации о том, обновлена ли версия программы.

Когда отобразится "Ver 1.7.0", обновление версии микропрограммы успешно завершено.

# Меры предосторожности

- Невозможно выполнить обновление с помощью других носителей.
- Припаркуйте транспортное средство в безопасном месте перед выполнением обновления. Оставьте двигатель работающим, чтобы обеспечить подзарядку батареи.
- Не глушите двигатель и не выключайте ресивер Navigation/ Multimedia во время обновления. В противном случае возможно неправильное обновление и выход из строя ресивера Navigation/ Multimedia.